## LAN1拨号上网配置

## 这里将Q102的网口1[LAN1]]配置为 PPPOE 拨号上网。

1. 使用浏览器登录网关,网关LAN1默认IP地址是192.168.0.245,输入用户名密码。

|  | <br> | 0 | 9 | : |
|--|------|---|---|---|
|  |      |   |   |   |
|  |      |   |   |   |
|  |      |   |   |   |
|  |      |   |   |   |
|  |      |   |   |   |
|  |      |   |   |   |
|  |      |   |   |   |

## 2. 登录网关的系统管理后,在顶部导航中点击网络下的接口,在页面中点击"添加新接口"按钮。 🗧 🔿 C 🕜 不安全 | 192.168.0.245/cgi-bin/luci/... 🤍 🏚 🧐 🗓 🚺 🔯 🙆 🎯 🧭 C 📭 🐻 🖾 👁 હ 🔍 👰 🧔 🖓 | 🏈

| Admin    |                                                                                                    | 自动刷新开       |
|----------|----------------------------------------------------------------------------------------------------|-------------|
| 状态       | WAN NET1 SYMROUTER LAN                                                                                                    |             |
| 系统       |                                                                                                    |             |
| 服务       | 接口                                                                                                    |             |
| 网络       |                                                                                                    |             |
| 接口       | 接口总览                                                                                                    |             |
| DHCP/DNS |                                                                                                    |             |
| 静态路由     | 网络 状态                                                                                                    | 动作          |
| 网络诊断     | 运行时间: 2d 5h 1m 2/s<br>NET1 MAC-地址: C4:00:AD:37:B1:27                                                                                                | 17-197      |
| 防火墙      |                                                                                                    | 王按 大团 修成 删除 |
| 退出       | 运行时间: 2d 5h 9m 46s MAC-地址: C4:00:AD:37:B1:26 接ば: 5.73 MB (29325 数据包) 皮i-lan レッ4: 192.166.0.245/24 IPv4: 192.166.0.245/24 IPv5: fdca:23b9:c22e::1/60 | 连接 关闭 修改 删除 |
|          | 运行时间: 2d 5h 9m 28s SYMROUTER MAC-地址: 4E:46:A8:56:BC:7C<br>接收: 08 数据包)<br>symrouter 送送: 738 B (7 数据包) IPv4: 10.222.0.1/24                            | 连接 关闭 修改 删除 |
|          | WAN         接收: 0 B (0 数据包)           3g-wan         发送: 0 B (0 数据包)                                                                                | 连接 关闭 修改 删除 |
|          | 添加新接口                                                                                                    |             |

3. 定义新接口的名称(尽量全字母,不要与其他接口名称相同),这里名称定义为lan1pppoe,接口协议选 择PPPoE[]选择自定义接口,自定义接口中填入br-lan,最后点击"提交"按钮即可。

.

| Admin |                                                                                                    |
|-------|----------------------------------------------------------------------------------------------------|
| 状态    |                                                                                                    |
| 系统    | 创建新接口                                                                                                    |
| 服务    | 1                                                                                                    |
| 网络    | 新接口的名称 lan1pppoe                                                                                                    |
| 退出    | <ul> <li>合法字符: A-Z, a-z, 0-9 和_</li> <li>注意: 接口名称长度</li> <li>2</li> <li>2</li> <li>2</li> <li>2</li> <li>2</li> <li>2</li> <li>2</li> <li>2</li> <li>2</li> <li>2</li> <li>2</li> <li>2</li> <li>3</li> <li>4</li> <li>4</li> <li>5</li> <li>4</li> <li>5</li> <li>4</li> <li>4</li> <li>5</li> <li>4</li> <li>4</li></ul> |
|       | 新接口的协议 PPPoE                                                                                                    |
|       | 包括以下接口 🔘 🗾 以太网适配器: "can0"                                                                                                    |
|       | ○ 是 以太网适配器: "eth0" ( <u>lan</u> )                                                                                                    |
|       | ○ 🛃 以太网适配器: "eth1" ( <u>net1</u> )                                                                                                    |
|       | ○ 是 以太网适配器: "symbridge" ( <u>lan</u> )                                                                                                    |
|       | ● 是 以太网适配器: "symrouter" ( <u>symrouter</u> ) 4                                                                                                    |
|       | <ul> <li>自定义接口:or-lan</li> </ul>                                                                                                    |
|       |                                                                                                    |
|       | · · · · · · · · · · · · · · · · · · ·                                                                                                    |
|       | 返回至概況                                                                                                    |

## 4. 进入接口LAN1PPPOE的编辑页面后,输入PAP/CHAP 用户名和输入PAP/CHAP 密码(拨号上网的用户名 密码由宽带运营商提供),点击"保存&应用"按钮即可。

| Admin            |                                                   | 未保存的配置: 3  | 自动刷新 开        |
|------------------|---------------------------------------------------|------------|---------------|
| 状态               | LAN WAN LAN1PPPOE NET1 SYMROUTER                  |            |               |
| 系统               |                                                   |            |               |
| 服务               | 接口 - LAN1PPPOE                                    |            |               |
| 网络               | 在此页面,你可以配置网络接口。你可以勾选"桥接接口",并输入由空格分隔的多个网络接口的名称来桥排  | 妾多个接口。还可以使 | 語 <u>VLAN</u> |
| 接口               | 13 - TULPRINCE, UPERIC (NJM, CON. 1) <sup>8</sup> |            |               |
| DHCP/DNS<br>静态路由 | 一般设置                                              |            |               |
| 网络诊断             | 基本设置 高级设置 物理设置 防火墙设置                              |            |               |
| 防火墙              | 状态                                                |            |               |
| 退出               | 协议 PPPoE ▼                                        |            |               |
| <u></u>          | PAP/CHAP 用户名 pppuser ←                            |            |               |
|                  | PAP/CHAP 密码 ······ 《 》                            |            |               |
|                  | 接入集中器 自动                                          |            |               |
|                  | ● 留空则自动探测                                         |            |               |
|                  | 服务名自动                                             |            |               |
|                  | ● 留空则自动探测                                         |            |               |
|                  |                                                   |            |               |
|                  | 返回至概况                                             | 保存&应用 保存   | <b>夕</b> 复位   |
|                  |                                                   |            |               |

5. 如拨号成功,在接口总览界面上会看到新创建的PPP接口会获取到IP地址,出现收发包数。

| Admin    |                                  | 自动          |
|----------|----------------------------------|-------------|
| 状态       | LAN WAN LAN1PPPOE NET1 SYMROUTER |             |
| 系统       | · · ·                            |             |
| 服务       | 接口                               |             |
| 网络       |                                  |             |
| 接口       | 接口总览                             |             |
| DHCP/DNS |                                  |             |
| 静态路由     | 网络状态                             | 动作          |
| 网络诊断     | LAN1PPPOE                        | 连接 关闭 修改 删除 |
| 防火墙      | pppoe-lan1pppoe                  |             |

From: https://freeioe.org/ - **FreeIOE** 知识库

Permanent link: https://freeioe.org/q102/lan1pppdial

Last update: 2022/07/12 11:29

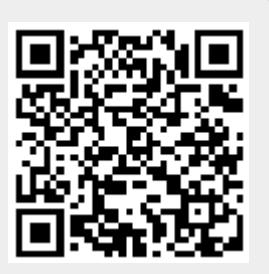